Betreft: inloggen Somtoday

Maastricht,

Geachte ouders/verzorgers,

Bij dezen ontvangt u informatie over het inloggen in ons administratieprogramma, Somtoday. Dit programma wordt onder meer gebruikt voor cijfer- en absentieregistratie.

Ouders ontvangen voor Somtoday een eigen ouderaccount waarmee u de voortgang van uw kind op school kunt volgen. De inloggegevens (inlognaam en wachtwoord) voor dit ouderaccount worden na aanmaak aan u verstuurd.

Middels onderstaande handreiking met schermafdrukken en toelichting willen we u vertrouwd maken met het ouderaccount van Somtoday.

Kies in uw webbrowser voor: https://lvoc.somtoday.nl

U komt dan op de startpagina van Somtoday.

| 💠 somtoday                    |  |  |  |  |
|-------------------------------|--|--|--|--|
| Inloggen                      |  |  |  |  |
| LVOc                          |  |  |  |  |
| Gebruikersnaam                |  |  |  |  |
| 🕜 Onthoud mijn gebruikersnaam |  |  |  |  |
| Inloggen                      |  |  |  |  |

Indien u gevraagd wordt de school te selecteren, kiest u voor LVOc.

#### Bij meerdere kinderen op school

Klik op het fotootje om naar uw kind te gaan (de gegevens op de foto zijn hier onzichtbaar gemaakt vanwege de privacy wetgeving). U kunt via het pijltje (zie beneden in rood) van kind wisselen.

| 🖕 somtoday           |                        |            |         |          |          | 1       | 🔀 Berichten | Uitloggen |
|----------------------|------------------------|------------|---------|----------|----------|---------|-------------|-----------|
| Woensdag 8 januari 2 | 020, 10:33 versie 10.5 | .2         |         |          |          |         |             |           |
| <b>Mieuws</b>        | 🛗 Rooster              | Nuiswerk 🖉 | Cijfers | 🍠 Vakken | afwezigh | neid    |             |           |
| Nieuws               |                        |            | Getoon  | nd: 🔀 🏥  | <u>.</u> | Rooster |             |           |

# Miin profiel

Het wachtwoord kunt u zelf wijzigen via uw profile, <u>NIET</u> via de app, alléén via een internetbrowser !!! Het profiel is bereikbaar door op uw eigen naam in blauwe menubalk te klikken (zie beneden in het rood).

| 🔶 somto           | day                     |              |         |          |         | 2       | 🔀 Berichten | Uitloggen |
|-------------------|-------------------------|--------------|---------|----------|---------|---------|-------------|-----------|
| Woensdag 8 januar | 2020, 10:33 versie 10.5 | 5.2          |         |          |         |         |             |           |
| <b>Mieuws</b>     | 🛗 Rooster               | ill Huiswerk | Cijfers | 🍠 Vakken | afwezig | neid    |             |           |
| Nieuws            |                         |              | Getoor  | nd: 🔀 🋗  | 2       | Rooster |             |           |

In het volgende scherm kunt u uw wachtwoord wijzigen.

# Mijn profiel

| Mijn wachtwoord |                   |
|-----------------|-------------------|
| Gebruikersnaam  |                   |
| Wachtwoord      | Wijzig wachtwoord |

# <u>Berichten</u>

Somtoday heeft een berichtenfunctie waarmee school u berichten kan sturen. De berichtenfunctie treft u aan in de blauwe menubalk.

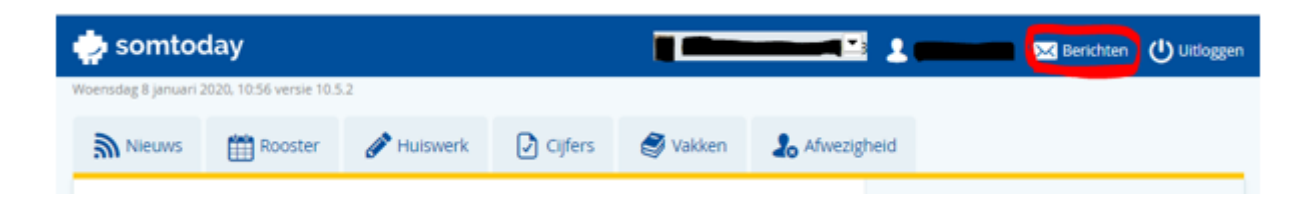

# <u>Uitloggen</u>

Uitloggen uit het ouderaccount is mogelijk via de knop 'uitloggen' die u rechtsboven in de menubalk aantreft.

# Tabbladen: nieuws, huiswerk, cijfers, vakken, afwezigheid

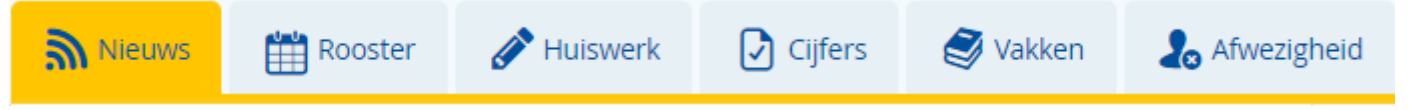

#### Nieuws

Hier vindt u diverse nieuwsberichten. Als er bijvoorbeeld een cijfer is ingevoerd, wordt dit hier getoond. Maar ook als er een systeem update komt, wordt dit hier vermeld.

#### Rooster

Hier ziet u per week het rooster. Door op < of > te klikken, kunt u andere weken inzien.

#### Huiswerk

Als het huiswerk voor de leerling door de docent in Somtoday wordt ingevoerd, is het hier zichtbaar.

#### Cijfers

Cijferoverzicht (bovenaan): gemiddelde rapportcijfer per vak. Voor examenklassen is er ook een overzicht van het examendossier. Per vak: u ziet het laatst ingevoerde cijfer en als u doorklikt op het vak ziet u alle cijfers per vak.

#### Vakken

Overzicht alle vakken en de docent. Klikt u op het gele potloodje, dan ziet u van dat vak het huiswerk en/of studiewijzer.

#### Afwezigheid

Dit scherm toont de meldingen, constateringen en maatregelen. Voorbeeld van een melding: uw kind heeft een afspraak bij de tandarts.

# **Ouderapp (Somtoday Ouder)**

Om gebruik te maken van de app Somtoday Ouder moet deze gedownload worden uit een 'store'. De app heeft iOS 9+ en Android 4+ ondersteuning en is beschikbaar in de Google Play Store of de App Store. U kunt zoeken op "Somtoday Ouder".

#### Inloggen in de app "Somtoday Ouder"

De school moet worden geselecteerd via een 'dropdown menu'. Opgelet: ook in de app is de schoolnaam is de overkoepelende naam LVOc.

Inloggen gaat via de gebruikersnaam en wachtwoord die u heeft ontvangen via de e-mail. Voor de Somtoday-app gelden dezelfde gebruikersnaam en wachtwoord als voor de webversie.

#### Inhoud van de ouderapp

De app heeft de volgende functionaliteiten:

- het laatste opgegeven huiswerk
- de laatste ingevoerde cijfers
- vakken
- afwezigheid

Verder treft u een keuzemogelijkheid aan die gevormd wordt door 'drie puntjes'. Door op deze drie puntjes te klikken komt u op het tabblad 'Meer' terecht.

Onder het tabblad 'Meer' treft u de volgende opties aan:

- -Afwezigheid
- -Absent melden
- -Berichten
- -Downloads
- -Account
- -Voorkeuren
- -Info

# Uitloggen uit de ouderapp

Via het tabblad 'Meer' (gevormd door de drie puntjes) kunt u de optie 'Account' selecteren. Nadat u voor account heft gekozen, treft u de knop 'uitloggen' aan.

# Feedback

Achter 'Info' (rechtsboven in het menu 'Meer') treft u een feedbackknop in de vorm van een envelopje. Deze feedback wordt doorgestuurd naar het emailadres van de ontwikkelaars van de app.

# Meer kinderen op school

Rechtsboven ziet u een eerste (hoofd)letter van een naam. Achter het pijltje is de roepnaam zichtbaar en zijn evt. meerdere kinderen zichtbaar. U kunt hier bepalen van welk kind u cijfers, absentie en dergelijke raadpleegt.

#### <u>Vragen</u>

Indien u vragen heeft over het gebruik van Somtoday dan kunt u uw vraag hierover mailen naar: <u>somtoday@sint-maartenscollege.nl</u> waarna wij proberen zo spoedig mogelijk uw vraag te beantwoorden.

Met vriendelijke groet,

Sint-Maartenscollege

m/h/v